## ※令和7年度版は現在準備中です

2023

# <sub>令和6年度</sub> Web 出願の手引

2023年11月8日版

◆ご家庭にインターネット環境がない場合は、本校にご相談ください。

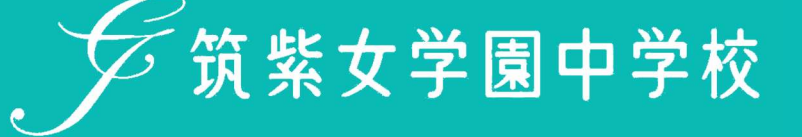

## ● 出願に当たってのお願い(必ずお読みください)

#### 1. プラスシードについて

プラスシードは、出願・合格発表・入学手続をするシステムです。 必ずマイページ登録をしてください。(以下、実際の画面とは異なる場合があります。)

#### 2. 登録時の注意

- ・常用漢字以外の環境依存文字(高→髙や崎→﨑など)は、使用しないでください。
- ・迷惑メール対応等でドメイン指定受信をされている場合は、「@seed.software」と「@chikujo.ed.jp」の2つを受信可能なドメインとして設定してください。

### ● 出願に当たってのお願い(対象者のみお読みください)

#### 姉妹で本校へ出願する場合(双子姉妹の場合)

1つのメールアドレスで姉妹を登録する。

一人を新規登録して、そのマイページの中で姉妹を追加登録するため、以下のような操作が必要です。

※双子姉妹が受験する場合

- ① 4ページの「1. 新規登録(マイページ登録)について」を参照して姉妹どちらかを登録する。
- ② 登録確認後ログインをする。
- ③ 画面左のメニューより「アカウント情報」をクリックし、次に「追加する」をクリックする。
- ④ 受験生情報を入力し、「登録する」をクリックする。(2人目)
- ⑤ 表示したい受験生の「ログインする」をクリックし、受験生を切り替える。

③の画面 ③の画面(つづき) 学家紫女学園中学校 く アカウント情報 ⑦ 筑紫女学園中学校 〈入試日程一覧[筑紫女学園中学校] 宣告 小花 プラスシードでは1つのメールアドレスで複数の学校に対してイベント参加中込やWEB出版の登録が可能です。 また、1つのメールアドレスに対して兄弟や特殊のアカウントを追加することも可能です。 筑紫 小花 現在「プラスシードID:80867 筑紫 小花」 で 「筑紫女学園中学校」にログイン中です。 入試日程を1つ選択してください 登録市みの他の学校または兄弟特体のアカウントに切り替える場合は、 以下の一覧から対象プラスシードIDの対象学校の行の[ログインする]世紀して切り替 なお、この運営で学校活動した時代では対象学校には名拝等のデータに送替されて、 イント学校の営業により出始増良した時でであって発来やたいテータを送着します。 ※兄弟、物味のアカウント追加を行う場合は実施下部の「アカウント追加」から追加 イベント一覧 入試日程一覧 い様子を行ってくがさい 試験日 入試日程一覧 アカウント情報 現在ログイン中のプラスシードID 2024年1月8日(月) 入試出願状況 利用規約 プラスシードID:80867 筑紫 小花 登録情報の変更 学校名 京県女学園中学校 ※ログイン中の学校と、イベント申込またはWEB出職の整課記録がある学校は期除できません。 その他のプラスシードIDの一覧 利用铜约 アカウント追加 特定商取引法に基づく表兌 学校名 筑紫女学画中学校 追加する テスト画面ログアウト ※兄弟、姉妹のアカウント過想を行う場合はこちらから学校を選択してください ⑤の画面 ④の画面 登録債報の変更、受験生情報の追加 デジスリン学園中学校 **了**筑紫女学圈中学校 く アカウント情報 the state of 筑紫 京花 プラスシードでは1つのメールアドレスで複数の学校に対してイベント参加申込やWEB出職の登録が可能です。 また、1つのメールアドレスに対して兄弟や時時のアカウントを追加することも可能です。 对象学校 筑单女学国中学校 現在「プラスシードID:80871 筑鯸 京花」 で 「筑紫女学園中学校」にログイン中です。 イベント申込状況 16**5 \* 32** 登録系みの他の学校または兄弟弟妹のグガウントに切り替える告合は、 以下の一致から効素プラス>- ドロの対象子校の行ら(ログイン系も)と押して切り替えを行ってください。 なお、この意面で学校回した時代で対象で対象学校による病帯のケークはお届されず、 イペント物加速酸素たはお繊維的した時代で初めて対象学校にテクトを注意します。 米男素、精錬のプロシントは意味だ子書が出意す下部の「アプラント注意し」をす。 ತಿಂಗ್ಗಳ 🕷 ಶನಗ 入試出職状況 登録情報の変更 ① 年月日 ● 〒成 24 年 2 月 8 日 アカウント情報 ワウントを追加しました 現在ログイン中のプラスシードID 1/e前年 (ハイフ>(〒・#A) 810-0023 利用規約 プラスシードID:80871 筑紫 京花 406 W 福田県福田市中央[X<sup>4</sup>1] 学校名 資業女学園中学校 ログイン中 ※ログイン中の学校と、イベント申込またはWEB出職の登録記録がある学校は削除できません。 電話錄号 🗰 092-771-3066 その他のプラスシードIDの一覧 プラスシードID:80867 筑紫 小花 小学校名 🗰 中央区 曾国小学校 学校名 ログインする 筑器女学圈中学校 20 **1**1273

## 1. 新規登録(マイページ登録)について

①本校 Web サイトページの <sup>プラスシード新規登録ページ</sup> をクリックし、Web 出願サイトにアクセス。 ※Microsoft Edge、Google Chrome、Safari をご利用ください

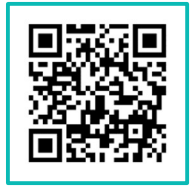

※スマートフォンやタブレット等で左の QR コードでも読み取れます。 URL: https://chikujo.ed.jp/jhs/admission/

②初めて利用される方は、「新規登録」(画面下部)をクリック。

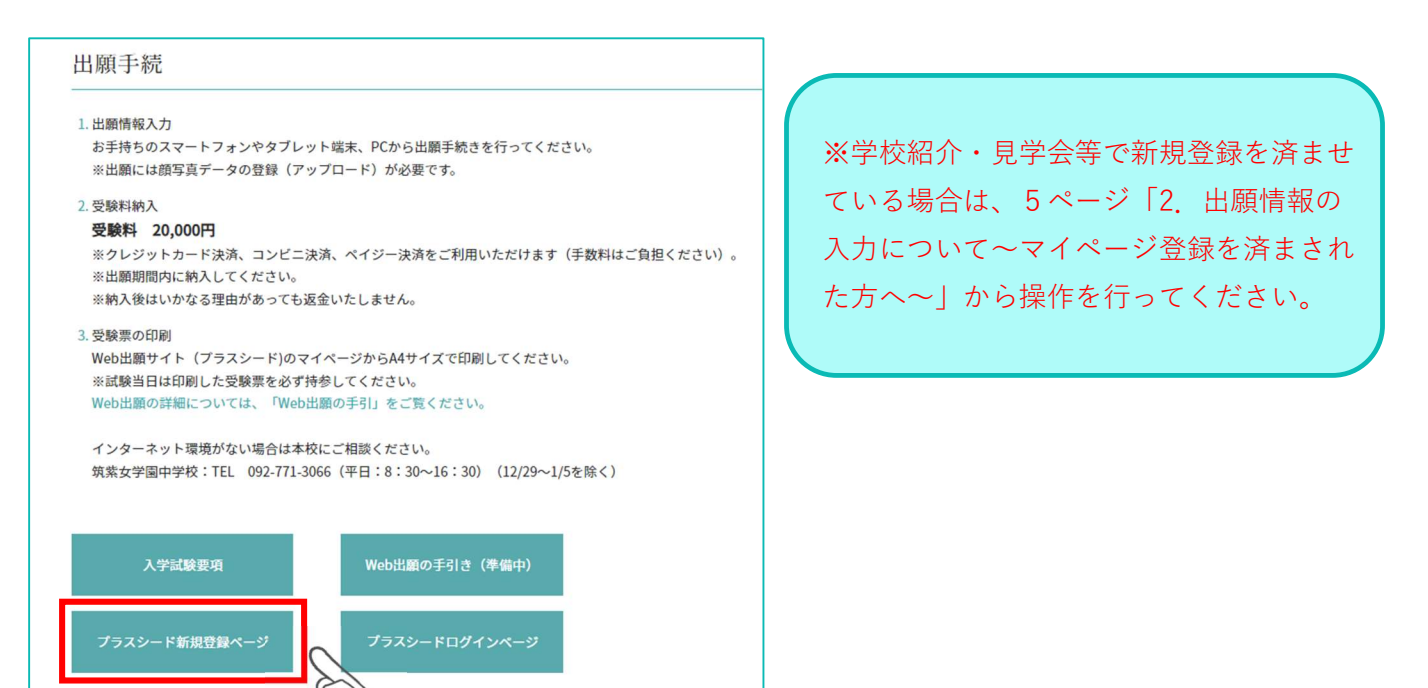

③メールアドレスを入力し、利用規約を確認後、🗹チェックを入れ、「送信する」をクリック。

|                                                                                            | 筑紫女学園中学校<br>マイページ登録                                                                                                    |
|--------------------------------------------------------------------------------------------|----------------------------------------------------------------------------------------------------|
| ログインIDとしてご利用いた<br>入力されたメールアドレス病<br>メールをご確認の上、本登録<br>※迷惑メール対策等でドメイン<br>「@seed.software」ドメイン | :くご自身のメールアドレスを入力して「送信する」ボタンを押してください。<br>、本登録用のURLリンクをお送りします。<br>RLにアクセスしてください。<br>- 指定受信を設定されている場合は、<br>を受信できるように設定してください。 |
| [                                                                                          | メールアドレス                                                                                                    |
|                                                                                            | 利用規約に同意します 送信する                                                                                                    |
| L                                                                                          |                                                                                                    |

④届いたメールに記載の URL をクリック。※60 分を経過すると URL は無効になります。

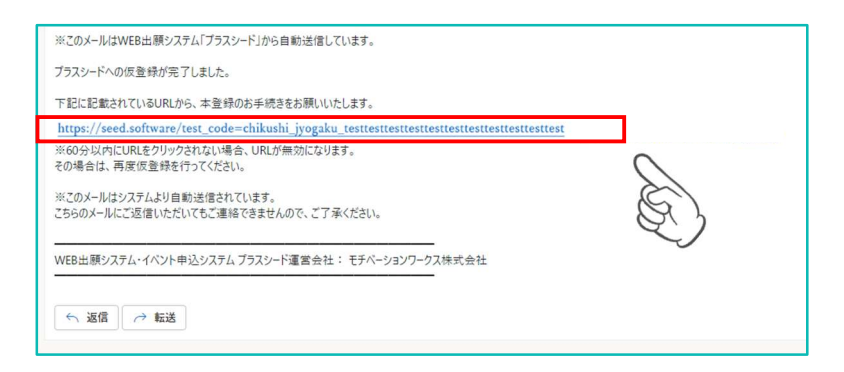

⑤「次へ」をクリックし、必要事項を入力して登録。

| マイページ登録                         |                          | マイベージ登録       |  |
|---------------------------------|--------------------------|---------------|--|
| / 川和和小学71 主1 た                  |                          | 受験主の情報を入力ください |  |
| スールは6世が売り じょした。<br>本登録へお進みください。 | 受除生氏名(姓) 🗰               | 受赎主氏名(名) 💥    |  |
|                                 | 15名(姓)                   | 氏名(名)         |  |
| 次へ                              | ふりがな(姓) 🌸                | ふりがな(名) 🎽     |  |
|                                 | ふりがな(姓)                  | ふりがな(名)       |  |
|                                 | 12.51 🗮                  |               |  |
| S.                              | ○ 開性 ● 女性                |               |  |
|                                 | 生年月日 😹                   |               |  |
|                                 | ▼元月 ▼年 年 ▼月 月            |               |  |
|                                 | メールアドレス(ログイン時に使用)        |               |  |
|                                 | aki-matsuo@chikujo.ed.jp |               |  |
|                                 | バスワード 💥                  |               |  |
|                                 |                          | (半角菌数8文字以上)   |  |
|                                 | パスワード (確認用) 🚿            |               |  |
|                                 |                          | (半角軍数8文字以上)   |  |
|                                 | 小学校名 🕺                   |               |  |
|                                 | ▼地図                      |               |  |
|                                 | メルマガ登録                   |               |  |
|                                 | ✓ メルマガに登録                |               |  |
|                                 | I                        | 51912         |  |
|                                 |                          | Ì             |  |

⑥ 画面の「ログインする」をクリックするか、届いたメールに記載のURLをクリックしてログインする。

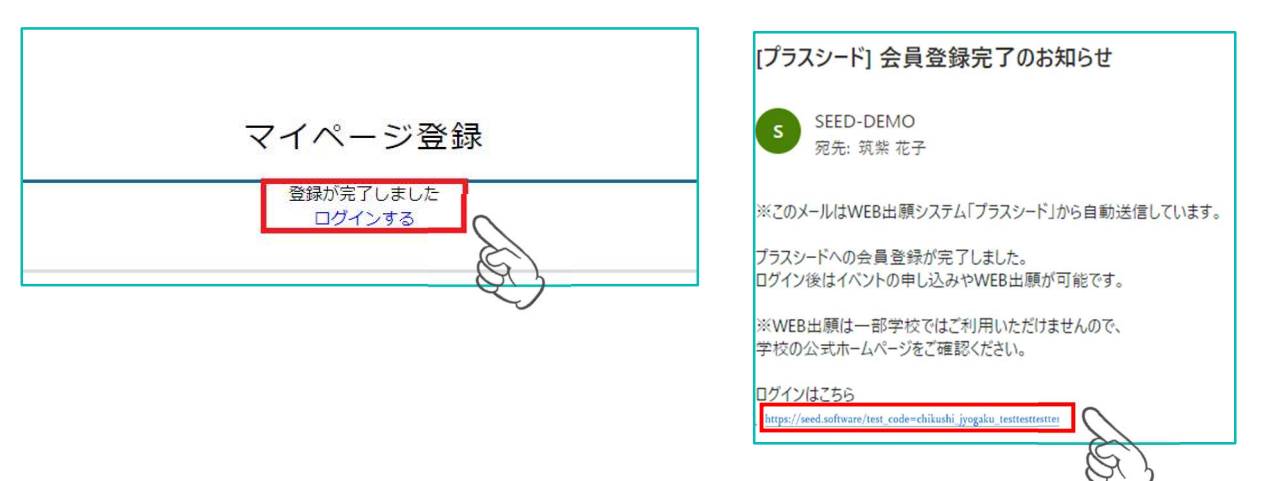

## 2. 出願情報の入力について~マイページ登録を済まされた方へ~

① 本校 Web サイトページの フラスシー Fロロィンヘーシ をクリックし、「ログイン」をクリック。

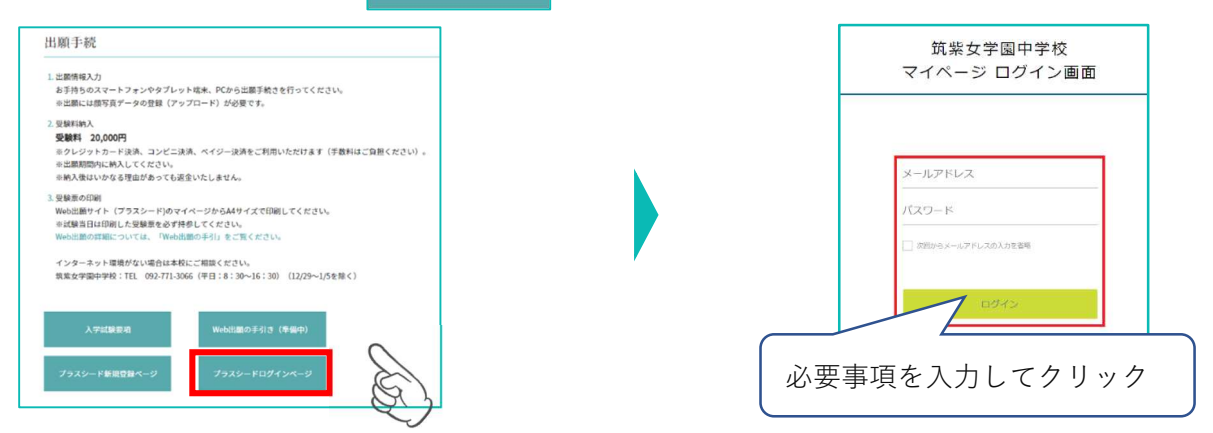

※登録したメールアドレスを忘れた方は、再度、「新規登録(マイページ登録)」を行ってください。 ※パスワードを忘れた方は、「パスワードを忘れた方はこちら」(画面下部)に進んでください。

② PC は画面の左メニューで「入試日程一覧」を選択、スマートフォンは右上 = をタップ後メニューで 「入試日程一覧」を選択すると出願可能な入試日程が表示されます。

| <スマートフォンの場合><br>× ● <sup>筑紫女学園中学校</sup> . ペ ■ : | をタップ | 分類繁女学園中学校     ■     :     ジョ業女学園中学校     東本女学園中学校     東本女学園中学校     王 |                      |
|-------------------------------------------------|------|---------------------------------------------------------------------|----------------------|
| 「「「筑紫女学園中学校 筑紫女学園中学校 ☰                          |      | 京業 花子<br>イベント-覧<br>イベント-覧<br>イベント-覧<br>レンロの で                       | 「入試日程一覧」<br>Eタップ<br> |
| 現在、こちらのイベントは登録されていません。                          |      |                                                                     |                      |
|                                                 |      | √ 其紫女学圖中学校 4 入試日程一覧 [筑紫女学圖中学校]                                      |                      |
| 気景 花子<br>マ価類 -<br>増在、ごちらのイベントは登録されていません。        |      | 第巻 小花<br>イベントー局<br>へいたいはない                                          |                      |
| イベント申込状況<br>入試日程一章                              | _    | イベノト申込状況                                                            | 試験名<br>中学校入学試験       |
| 入試出勝加立                                          |      |                                                                     |                      |

③ 「出願へ進む」をクリックし、出願者情報を入力、出願者の写真をアップロード。

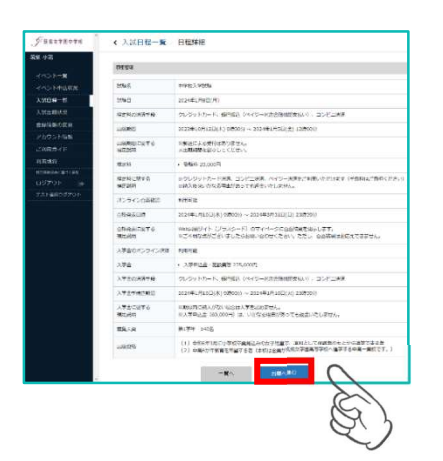

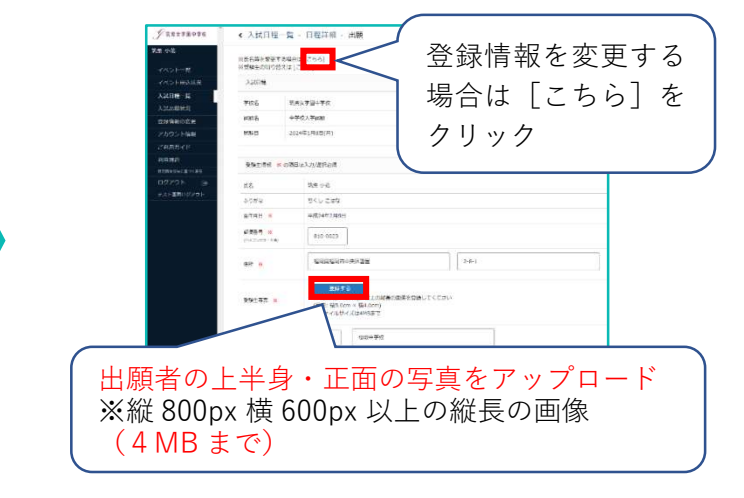

## ④ 受験料の支払い方法を選択。※途中で保存する場合は「下書き保存」、内容を確認したい場合は「確認画面へ」をクリック。

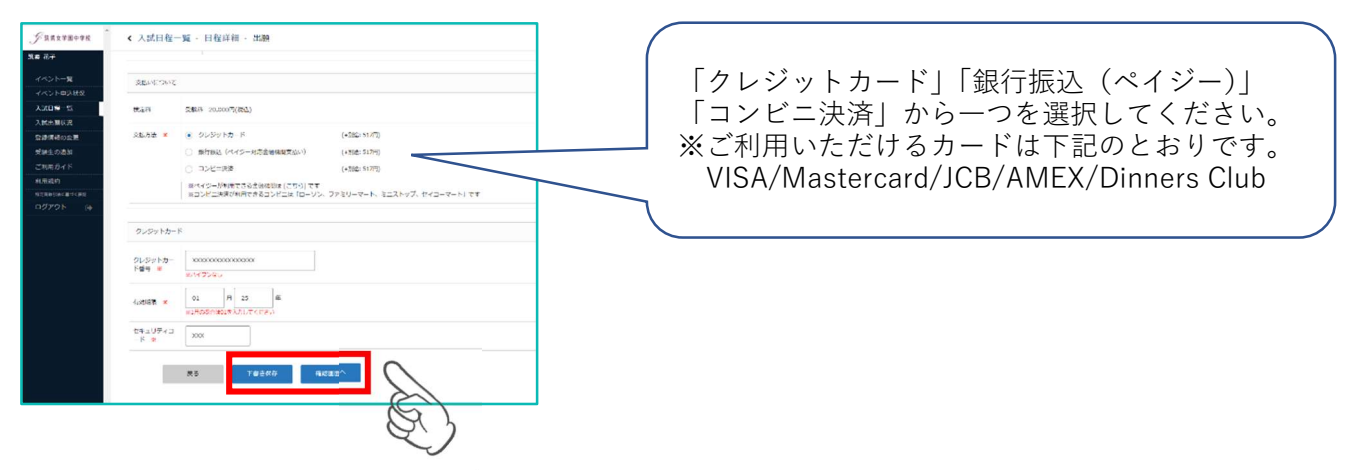

⑤ 登録した内容を確認し、利用規約に同意しますにチェックを入れ、「送信する」をクリック。

| < 入試日程一覧 - 日程詳細 - 出願内容の確認 |                                                                                                    | 支払いについて |                                 |                  |        |
|---------------------------|----------------------------------------------------------------------------------------------------|---------|---------------------------------|------------------|--------|
| 以下の内容で登録し                 | 」ま <b>す</b> がよろしいですか?                                                                                                    |         | 受驗料                             | 20.000円          |        |
| *:氏名等を変更す?                | Forest and a second to be a second to be a second | معطبهم  | 2                               | 20,00013         |        |
| 《受験生の切り替え                 | tu [256]                                                                                                    | 横定料     | システム利用料                         | 517円             |        |
| 入試日程                      |                                                                                                    |         | お支払い合計金額                        | 20,517円(税込)      |        |
| 28                        | 筑祭女学園中学校                                                                                                    | 支払方法    | クレジットカード                        |                  |        |
| 試験名                       | 中学校入学試験                                                                                                    | 決済情報    | カード番号                           |                  |        |
| (験日                       | 2024年1月8日(月)                                                                                                    | 21      | 山以降は出願をキャンセルできま                 | きせん。 検定料や手数料は一切返 | 金できません |
|                           |                                                                                                    |         | ※迷惑メール対策等でドン                    | イン指定受信を設定されている   | 場合は、   |
| 出题情報                      |                                                                                                    | · · · · | 『@seed.software』ド>              | インを受信できるように設定し   | てください。 |
| 氏名                        | 筑渠 小花                                                                                                    |         |                                 | 検定料の決済を行うにあたり、   |        |
| がな                        | ちくし ごはな                                                                                                    |         | WEB出願システム                       | 「プラスシード」の 利用規約(  | こ同意します |
| 主年月日                      | 平成24年2月8日                                                                                                    |         |                                 | 5 送信する           | 0      |
| 影便番号                      | 810-0023                                                                                                    | ナェッ     | 'ク                              |                  | y r    |
| 4.74                      | 福岡県福岡市中央区督園                                                                                                    |         |                                 |                  | S      |
| ittini.                   | 2-8-1                                                                                                    |         |                                 |                  | ~      |
|                           |                                                                                                    |         |                                 |                  |        |
| 受粮生写真                     |                                                                                                    |         |                                 |                  |        |
|                           |                                                                                                    |         |                                 |                  |        |
|                           | 1 × 4                                                                                                    |         |                                 |                  |        |
| 小学校名                      | <b>极坂中学校</b>                                                                                                    |         | ator uki                        | 行学国中学校           |        |
| 卒黨見込年月                    | 令和6年3月                                                                                                    |         | 現業女子園甲子校<br>由学校礼学試験への 山願が空マニキニた |                  | 1.t-   |
| 保護者姓                      | 筑業                                                                                                    |         | 〒于12八于訊牌/                       | ヽい 山腹ハ元」しま       | UICo   |
| 保護者名                      | 太郎                                                                                                    | 112     |                                 |                  |        |
| 保護者ふりがな (か                | (生) ちくし                                                                                                    | 出       | 出願内容はし人試出願                      | 戦況]からも確認が        | 可能です   |
| 保護者ふりがな(名                 | <ol> <li>たろう</li> </ol>                                                                                                    |         |                                 |                  |        |
| 主要がとの結果                   | 0                                                                                                    |         |                                 |                  |        |
| Contraction Contraction   | ×                                                                                                    |         | 3                               | 受験番号:1           |        |

【注意事項】登録されたメールアドレスにプラスシードから「出願完了メール」が届きます。

## 3. 受験料の支払いについて

クレジットカードによるオンライン決済(決済手数料 517 円が必要です。)

① 「クレジットカード」にチェックを入れ、カード情報を入力し「確認画面へ」をクリック。

| - <b>x</b>                | 2040/2042                                                                            |                    |
|---------------------------|--------------------------------------------------------------------------------------|--------------------|
| 15<br>15                  | ₩487 200007(RΔ)                                                                      | クレジットカー            |
| 2011年<br>2011年<br>2月11日   | 3年5年 8 3 パントカード (*2015年7月)<br>「第7時以上(パイジー)の支援時期第5000) (*2016年3月7日)                   | ド番号 ※ *//イフンなし     |
| rik<br>Generalis<br>N (B) | (- コンビー料剤<br>Birtes-HPMET 2010年7日、2017年<br>Birzyと二米ROWART (ビンニーマート、コンドング、ウイニーマート) です |                    |
|                           | 3/37/t2-K                                                                            | ※1月の場合は01を入力してください |
|                           | クレジットカー<br>下値号 ・<br>取りプンキレ                                                           | セキュリティコ            |
|                           |                                                                                      |                    |
|                           | 2942943 XXX                                                                          | 戻る 下書き保存 確認画面へ     |
|                           | 85 T#250 RC22^                                                                       |                    |

② 確認画面で、利用規約に同意しますにチェックを入れ、「送信する」をクリックすると出願と支払いが
 完了し、出願完了画面に切り替わります。

|      | 受験料                          | 20,000円                             |                     |   |                            |
|------|------------------------------|-------------------------------------|---------------------|---|----------------------------|
| 検定料  | システム利用料                      | 517円                                |                     |   | 筑紫女学園中学校                   |
|      | お支払い合計金額                     | 20,517円(税込)                         |                     |   | 中学校入学試験への 出願が完了しました。       |
| 支払方法 | クレジットカード                     |                                     |                     |   | 出願内容は [入試出願状況] からも確認が可能です。 |
| 決済情報 | カード番号                        | **** **** **** ****                 |                     |   |                            |
|      | これ以降は出願をキャンセル                | しできません。検定料や手数料は                     | -切返金できませんのでご注意ください。 |   | <b></b>                    |
|      | ※迷惑メール対策等<br>『@seed.software | 穿でドメイン指定受信を設定され<br>e」ドメインを受信できるように# | こいる場合は、<br>注してください。 |   |                            |
|      | 出願データの<br>WEB出願シス            | 送信と検定料の決済を行うにあ<br>、テム「SEED」の 利用規約 に | たり、<br>同意します        |   | 戻る                         |
| チェッ  | ック 原本                        | る送信する                               |                     |   |                            |
|      |                              |                                     | Q()                 | - |                            |

③出願完了のお知らせメールが届きます。※プラスシードのマイページで受験票の発行が可能となります。

※クレジットカード払いの場合、支払完了メールは届きません。

| [筑紫女学園中学校] 出願完了のお知らせ                                                                                                    |                                     |
|----------------------------------------------------------------------------------------------------|-------------------------------------|
|                                                                                                    |                                     |
| ※このメールは WEB 出願システム「プラスシード」から自動送信しています。                                                                                                |                                     |
| 出願が完了しました。<br>以下内容を必ずご一読ください。                                                                                                    |                                     |
| ◆入試情報<br>学校名: 筑宗女学園中学校<br>試験名:中学校入学試験<br>試験日: 2024 年1月8日(月)                                                                           |                                     |
| ◆出願内容<br>受験番号:1<br>決済番号:HPbRStzBZP<br>氏名:筑祭 小花<br>ふりがな:5くしこはな                                                                         | イページより受験票を印刷。<br>P.11「4.受験票の印刷」を参照) |
| 生年月日:平成 24 年 2 月 8 日<br>中田市学の ご確認(+ こちらから<br>https://seed.software/test_code=chikushi_jyogaku_testtesttesttesttesttesttesttesttesttes |                                     |

#### コンビニでの支払い(手数料 517 円が必要です。)

①「コンビニ決済」にチェックを入れ、電話番号を入力し、「確認画面へ」をクリック。

| 緊急連絡先②思         | 者との 父勤務先                                    |      |
|-----------------|---------------------------------------------|------|
| 関係 (その他)<br>- 5 | ※保護者勤務先など                                   |      |
| 国达状况            | 000-000-0000                                |      |
| 菜魚連絡先②書<br>「菜   | 5日                                          |      |
| ₹R              |                                             |      |
| )変更             |                                             |      |
| 加支払いについ         |                                             |      |
| ٢F              |                                             |      |
| 検定料             | 受験料 20,000円(税込)                             |      |
| はづく表記           | All Market P. Community                     |      |
| ● 又払方法 ●        | (+別道: 517円)                                 |      |
|                 | 億行振込(ペイジー対応金融機関支払い) (+別途:517円)              |      |
|                 | コンビニ (+別途: 517円)                            |      |
|                 | ※ペイジーが発見できる食時機関は [こちら] です                   |      |
|                 | ※コンピニ決定できるコンピニは「ローソン、ファミリーマート、ミニストップ、セイコーマー | FJ 1 |
|                 | Q.)                                         |      |
| コンビニ決済          | ~                                           |      |
|                 |                                             |      |
|                 | 000-0000-0000                               |      |
| 电話雷号 🛠          | ※八イフンあり・半角                                  |      |
|                 |                                             |      |
|                 |                                             |      |
|                 | 戻る 1-四さ休伊 雑応回回へ                             |      |
|                 |                                             |      |

② 確認画面で登録内容と支払い金額等を確認後、利用規約に同意しますにチェックを入れ、「送信する」を クリック。

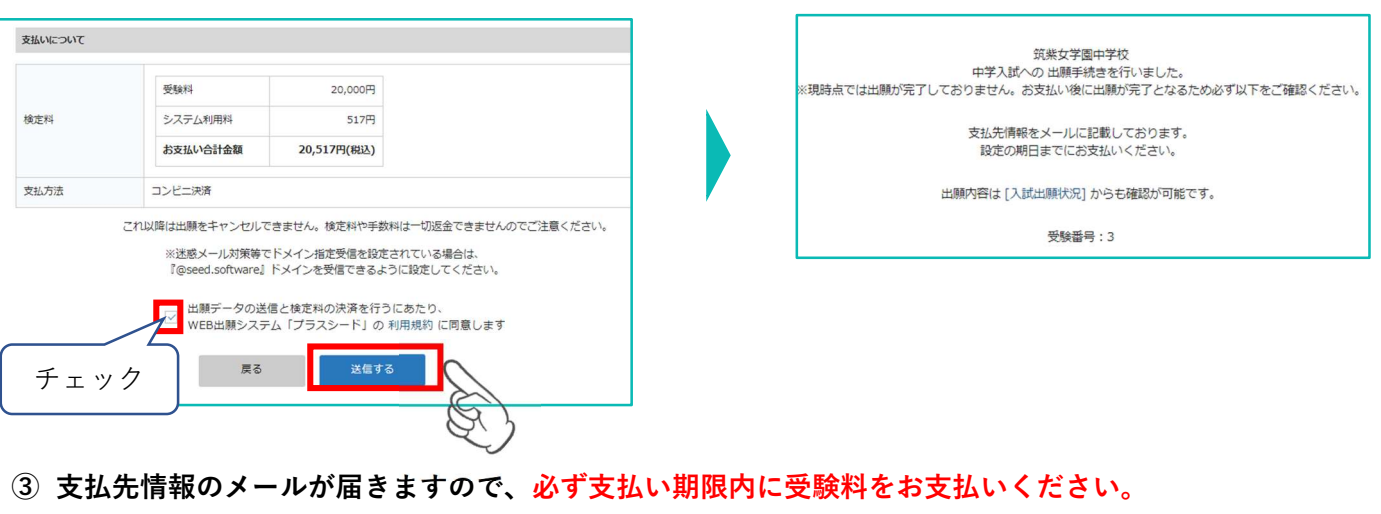

#### お支払い後に入金確認のメールが届きます。※マイページで受験票の発行が可能となります。

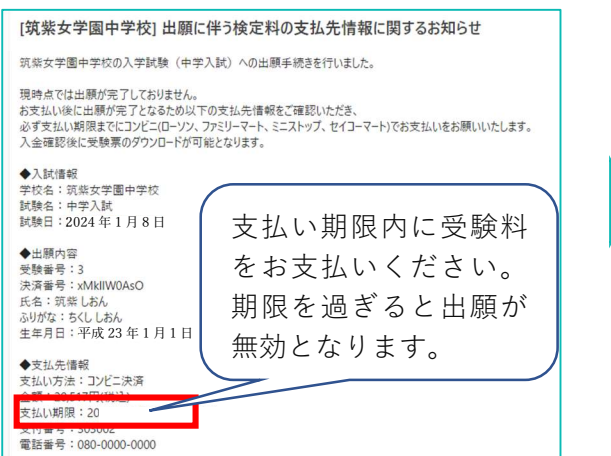

| [筑紫女学園                     | 』中学校] コンビニ決済入金確認のお知らせ                                            |     |
|----------------------------|------------------------------------------------------------------|-----|
| S SEED-D<br>宛先: 第          | DEMO<br>C蝶 しおん                                                   |     |
| ※このメールはWE                  | B出願システム「プラスシード」から自動送信しています。                                      |     |
| コンビニ決済で検<br>プラスシードのマイ      | 定料の入金を確認しました。<br>ページより受験票の発行が可能です。                               |     |
| https://seed.soft          | ware/test_code=chikushi_jyogaku_testtesttesttesttesttesttesttest |     |
| ◆八訊信報<br>学校名:筑紫女<br>試験名:中学 | ·登岡山 章                                                           |     |
| 試験日:2023<br>◆出願内容          | プラスシードのマイページより                                                   | ノ受験 |
| 受験番号:3<br>氏名:筑紫し           | 票を印刷してください。                                                      |     |
|                            | (D11「/ 巠酫亜の印別」 た矣)                                               | 昭)  |

#### ※この時点では出願が完了していません。

#### ペイジーでの支払い(手数料 517 円が必要です。)

①「銀行振込(ペイジー対応金融機関払い)」にチェックを入れ、「確認画面へ」をクリック。確認画面で、
 登録内容と支払い金額を確認後、利用規約に同意しますにチェックを入れ、「送信する」をクリック。
 ※この時点では出願が完了していません。

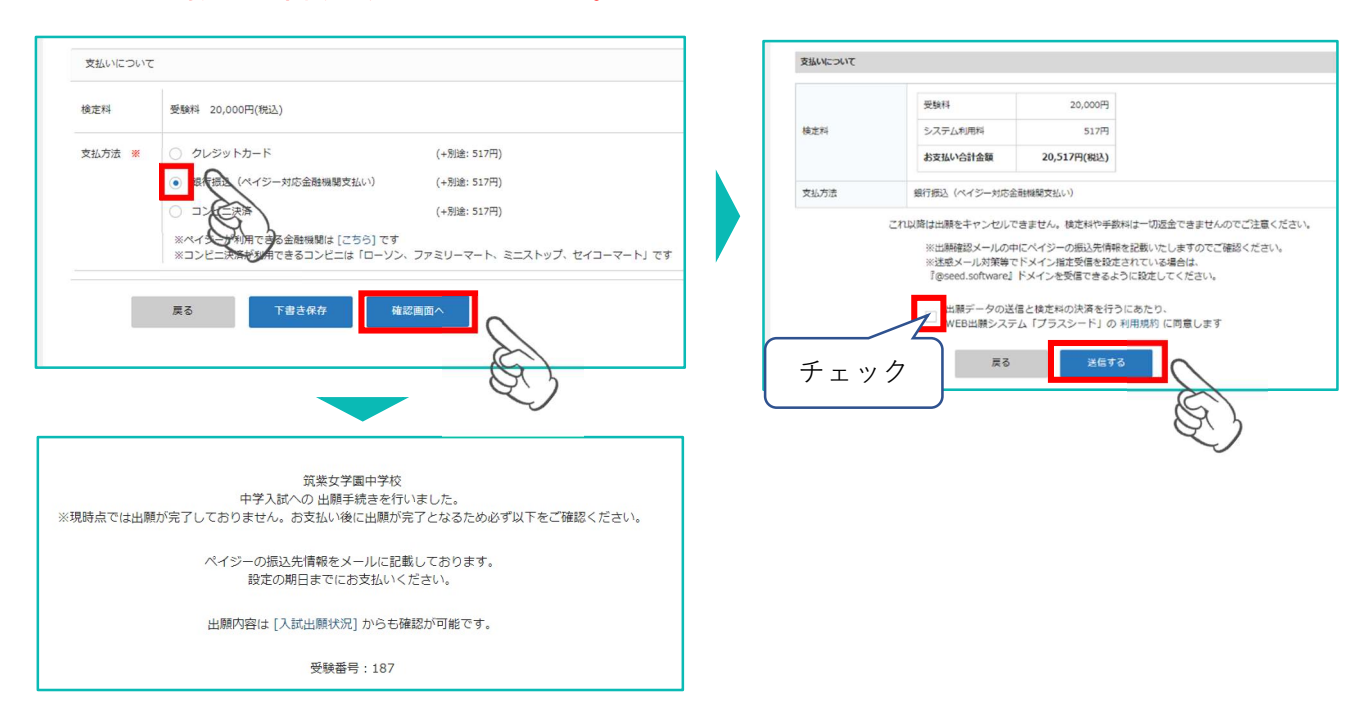

② 支払先情報のメールが届きますので、必ず支払い期限内に受験料をお支払いください。 お支払い後に入金確認のメールが届きます。※マイページで受験票の発行が可能となります。

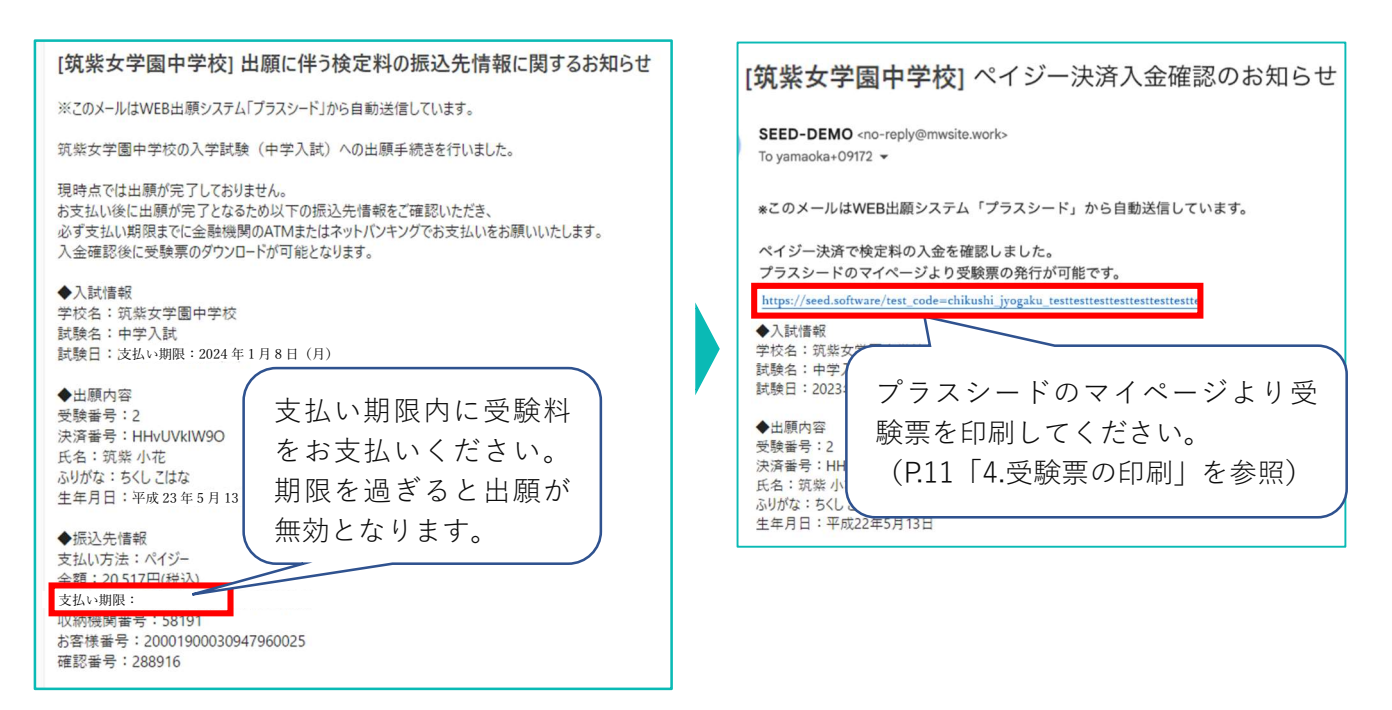

#### 【注意事項】

受験料の支払いが確認されると、支払い状況が「支払い済」に変更され、受験票の印刷ができるようになります。

 マイページの「入試出願状況」を選択し、「中学校入学試験」をクリック。出願内容詳細画面の「受験 票」をクリック。

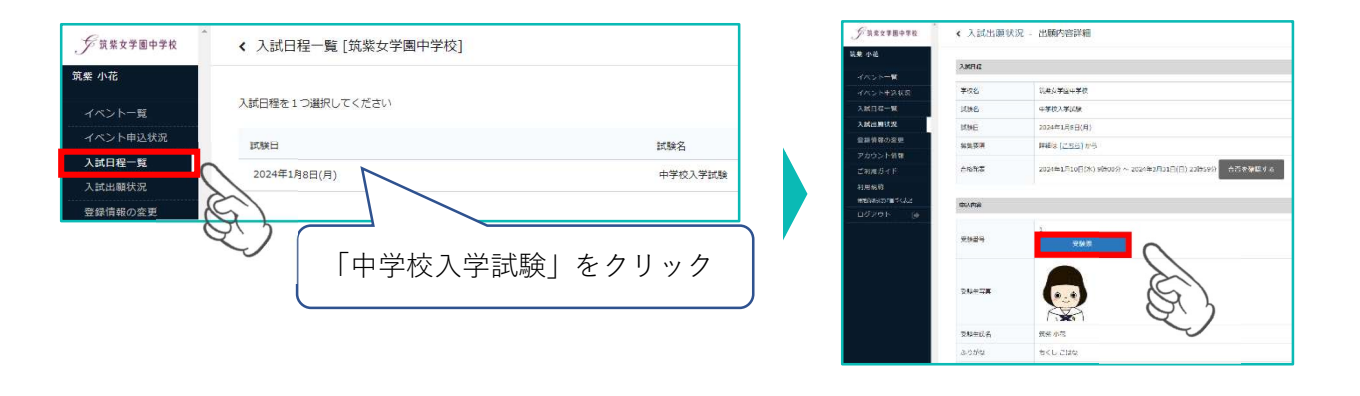

② ダウンロードされた PDF ファイルを、A4 サイズ(横方向)・白色の用紙で印刷し、切り取って、必ず 試験当日に持参してください。受験票は本校から発送いたしません。

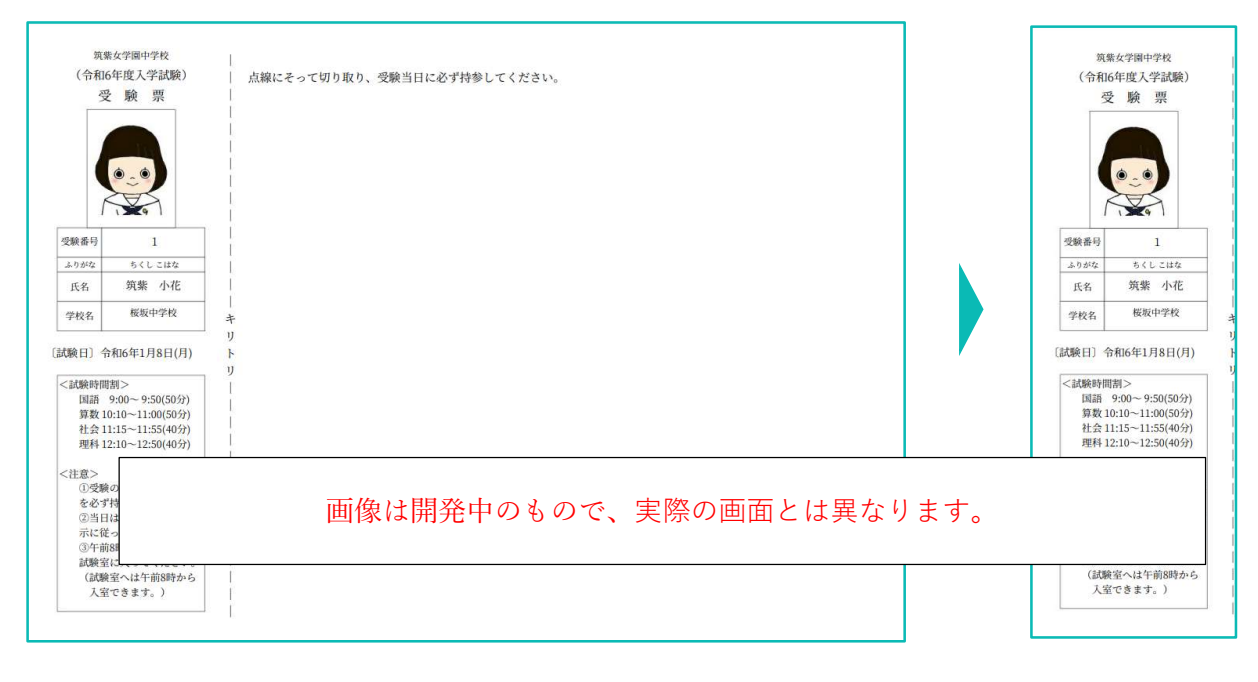

以上で出願手続きは完了です。

### スマートフォン・タブレットから「受験票」を印刷する方法

#### ① 家庭用プリンターで印刷。

Wi-fi 接続や通信でのデータ送信が可能な場合、お持ちのプリンターで印刷できます。 設定方法については、プリンターの取扱説明書をご覧ください。

#### ② コンビニエンスストアで印刷。

(1)スマートフォン、タブレットなどに専用アプリ(無料)をインストールする。

```
iOS 用アプリは「App Store」で、Android 用アプリは「Google Play」で検索し、ダウンロードして
ください。
```

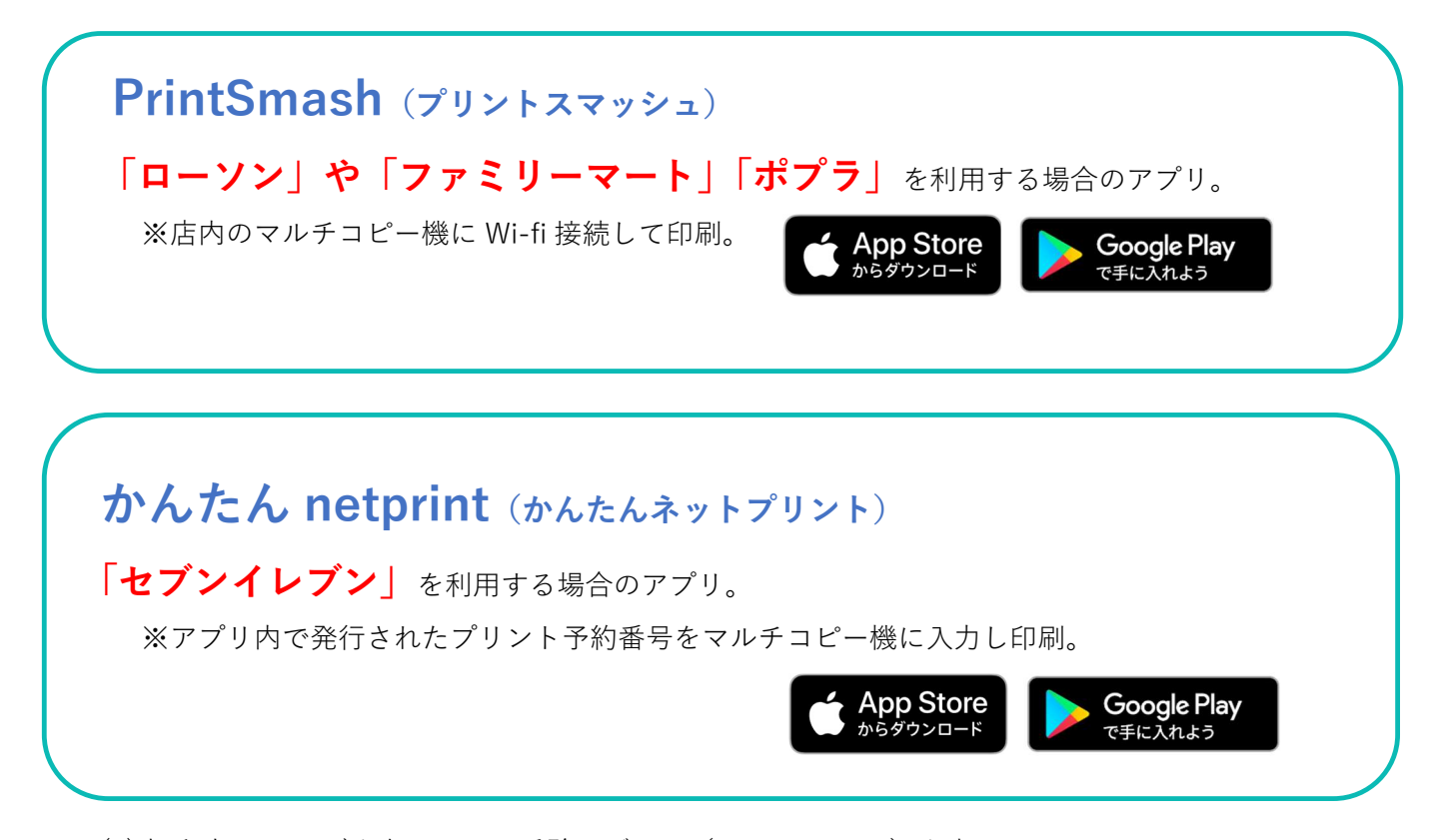

(2)本手引 11 ページを参照して、受験票データ(PDF ファイル)を表示します。

iPhone の場合

表示されている「受験票」をタップ。

(うまく表示できずメールでファイルを送信した場合は、「共有」のアイコンをタップします) 表示された「その他」項目から「(アプリ名)で読み込む」を選択し、印刷。

#### Android の場合

表示されている「受験票」をタップし、「共有」のアイコンをタップ、アプリを選択し印刷。

## 5. 合否の確認 令和6年1月10日(水)午前9時から

プラスシードにアクセスし、必要事項を入力して、「ログイン」をクリック。
 マイページの「入試出願状況」を選択し、「中学校入学試験」をクリック。

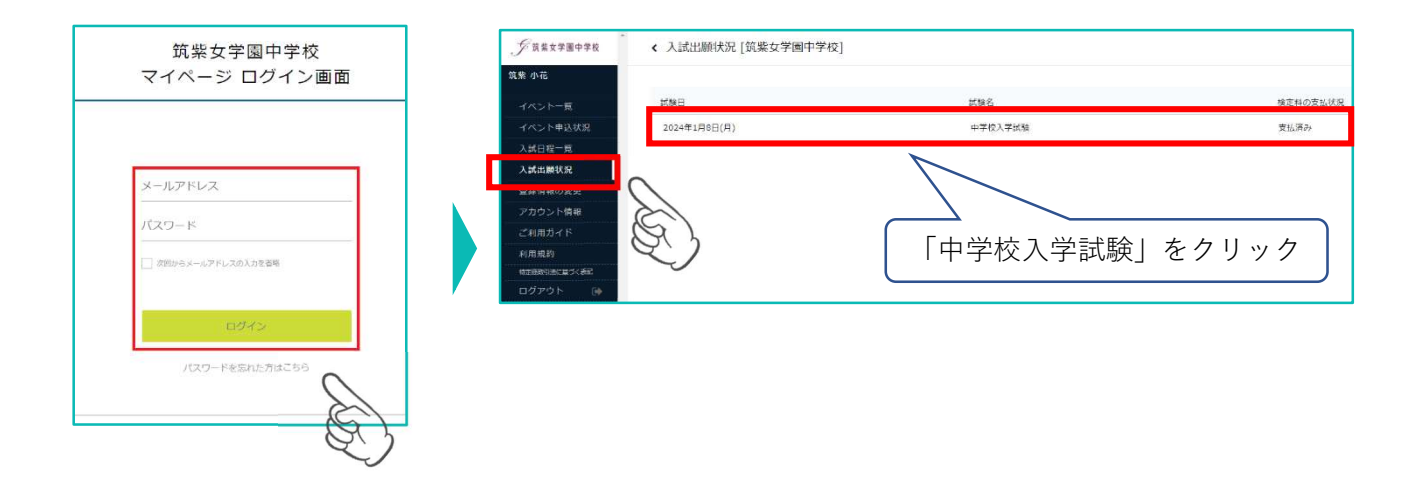

② 出願内容詳細画面の「合否を確認する」をクリック。合否結果が表示されます。

|                                                                           | < 入試出願切           | 犬況 - 出願内容詳細                              |              |                                                                                                    | < 入試出願制           | (況 - 出願内容詳細 - 合否確認   |
|---------------------------------------------------------------------------|-------------------|------------------------------------------|--------------|----------------------------------------------------------------------------------------------------|-------------------|----------------------|
| 筑紫 花子                                                                     | 入試目程              |                                          |              | 策繁 花子                                                                                                    |                   |                      |
| イベント申込状況<br>入試日程一覧<br>入試出課状況                                              | 学校名<br>試験名<br>試験日 | 気奈女学園中学校       中学入試       2024年1月8日(月・祝) |              | イベントー帰<br>イベント申込状況                                                                                                    | 40000年<br>学校名     | 抗柴女学園中学校             |
| <ul> <li>型鉄筒鉄の変更</li> <li>受験生の追加</li> <li>ご利用乃イド</li> <li>利用規約</li> </ul> | 帮先开证<br>合作元表      | 7時間は[155]から<br>2024年1月10日(水)~            | 合否を確認する      | <ul> <li>入試日程一覧</li> <li>入試出額状況</li> <li>登録信報の変更</li> </ul>                                                                  | 試験名<br>受除業号<br>氏名 | 中于入試<br>187<br>依赖 花子 |
| #####58に載くまる<br>ログアウト (#                                                  | 申込内容<br>受發話号      | 107 受験電ダウンロード                            | E)           | <ul> <li>              登職生の追加          </li> <li>             ご利用ガイド         </li> <li>             利用規約         </li> </ul> | 捕栗                | 合橋                   |
|                                                                           | 受發生写真             |                                          | $\checkmark$ | ###8003106-085<582<br>ログアウト 🕪                                                                                                |                   |                      |
|                                                                           | 受験生氏名<br>ふりがな     | 気候 花子 ちくし はなこ                            |              |                                                                                                    |                   |                      |

| 【事務室問い合せについて】                                         |
|-------------------------------------------------------|
| 平日 9:00~16:00                                         |
| 土曜 9:00~12:30(11/4・25・12/2・16・1/13・27・2/3・24 は閉室日です。) |
| 日曜・祝日・年末年始(12/29~R6 年 1/5)は閉室日です。                     |
| TEL 092-771-3066                                      |
|                                                       |